## エクセル表計算(野菜価格、平均、最大、最小)

Excelを使用して表を簡単に作成することができます。今回は野菜の価格推移を表にします。 1. Excel(エクセル)を起動し、下図のように表を作成します。

A列の幅を「12」、B列~N列の幅を「5.5」、O列の幅を「8.5」程度に設定します。列幅調整 には列表示の右端をドラッグします(下図参照)。B列~N列は選択し一括で調整できます。 B2セルに「1月」と文字入力してから、セルの右下をドラッグすると2月以降を自動入力できます。

|    | A           | В  | С  | D     | E                  | F   | G               | Н  | Ι  | J  | K   | L     | M      | N             | 0      | Р   | Q   |  |  |
|----|-------------|----|----|-------|--------------------|-----|-----------------|----|----|----|-----|-------|--------|---------------|--------|-----|-----|--|--|
| 1  |             |    |    |       | 平成21年の月別野菜価格(円/kg) |     |                 |    |    |    |     |       |        |               |        |     |     |  |  |
| 2  | 野菜の種類       | 1月 | 2月 | 3月    | 4月                 | 5月  | 6月              | 7月 | 8月 | 9月 | 10月 | 11月   | 12月    | 年平均           | 最大/最小  | max | min |  |  |
| 3  | きゃべつ        |    |    |       |                    |     |                 |    |    |    |     |       |        |               |        |     |     |  |  |
| 4  | ほうれんそう      |    |    |       |                    |     |                 |    |    |    | [   |       |        |               |        |     |     |  |  |
| 5  | はくさい        |    |    |       | 「うち                | 町あの | <br>(۲ ۲ ۲ ۱    |    |    |    |     |       |        |               |        |     |     |  |  |
| 6  | ねぎ          |    |    | יניעז | 旧のが                | 可金の | шлл             |    |    |    |     |       |        |               |        |     |     |  |  |
| 7  | ばれいしょ       |    |    | ドラ    | ッグし                | て幅を |                 |    |    |    |     |       |        |               |        |     |     |  |  |
| 8  | さといも        |    |    | 調整    | 置しまう               | F.  |                 |    |    |    |     |       |        |               |        |     |     |  |  |
| 9  | だいこん        |    |    |       | Α                  | В   | <del>+</del> +C |    |    |    |     |       | ⊞ ⊡    | ·             |        |     |     |  |  |
| 10 | にんじん        |    |    | 1     |                    |     |                 |    |    |    |     |       | 油雨炉    | #(D)          |        |     |     |  |  |
| 11 | たまねぎ        |    |    | 2     |                    |     | <u> </u>        |    |    |    |     | L∦ ≣N | ·标·OTF | <u>рх\</u> D/ |        |     |     |  |  |
| 12 | きゅうり        |    |    | 3     |                    |     | Li              |    |    |    | 表全体 | な選れ   | 沢して    | おき、筆          | 罫線アイコン |     |     |  |  |
| 13 | なす          |    |    |       |                    |     |                 |    |    |    | で、田 | の字の   | ンアイコン  | をクリ           | ックします。 |     |     |  |  |
| 14 | <b>ŀ</b> ∠ŀ |    |    |       |                    |     |                 |    |    |    | -,  |       |        |               |        |     |     |  |  |
| 15 | ごぼう         |    |    |       |                    |     |                 |    |    |    |     |       |        |               |        |     |     |  |  |

## 2.表にデータを入力:下図のように各野菜の月別小売価格のデータを入力します。

|    | A      | В   | С   | D   | E   | F    | G   | Н    | Ι    | J    | K   | L     | M   | N   |
|----|--------|-----|-----|-----|-----|------|-----|------|------|------|-----|-------|-----|-----|
| 1  |        |     |     |     |     | 平成21 | 年の月 | 別野菜( | 価格(円 | /kg) |     |       |     |     |
| 2  | 野菜の種類  | 1月  | 2月  | 3月  | 4月  | 5月   | 6月  | 7月   | 8月   | 9月   | 10月 | 11月   | 12月 | 年平均 |
| 3  | きゃべつ   | 197 | 179 | 176 | 233 | 205  | 145 | 136  | 159  | 181  | 127 | 110   | 108 |     |
| 4  | ほうれんそう | 669 | 544 | 600 | 697 | 699  | 709 | 789  | 972  | 920  | 850 | 654   | 607 |     |
| 5  | はくさい   | 133 | 137 | 192 | 291 | 258  | 214 | 184  | 214  | 251  | 159 | 118   | 99  |     |
| 6  | ねぎ     | 480 | 400 | 402 | 391 | 567  | 688 | 683  | 712  | 528  | 501 | 496   | 481 |     |
| 7  | ばれいしょ  | 274 | 277 | 278 | 297 | 318  | 327 | 321  | 396  | 340  | 302 | 295   | 299 |     |
| 8  | さといも   | 504 | 465 | 513 | 498 | 535  | 736 | 871  | 764  | 649  | 498 | 451   | 460 |     |
| 9  | だいこん   | 125 | 125 | 122 | 174 | 158  | 150 | 148  | 195  | 182  | 122 | 1 0 9 | 101 |     |
| 10 | にんじん   | 290 | 306 | 331 | 367 | 361  | 336 | 349  | 380  | 373  | 345 | 310   | 262 |     |
| 11 | たまねぎ   | 204 | 202 | 204 | 208 | 212  | 205 | 205  | 251  | 248  | 226 | 224   | 228 |     |
| 12 | きゅうり   | 617 | 604 | 671 | 480 | 412  | 413 | 428  | 498  | 480  | 415 | 519   | 616 |     |
| 13 | なす     | 684 | 743 | 721 | 645 | 532  | 547 | 491  | 477  | 450  | 419 | 535   | 648 |     |
| 14 | トマト    | 693 | 658 | 748 | 739 | 674  | 559 | 532  | 579  | 658  | 579 | 540   | 605 |     |
| 15 | ごぼう    | 692 | 757 | 735 | 769 | 752  | 773 | 801  | 774  | 760  | 741 | 769   | 719 |     |

3.年平均価格の計算:野菜別の年平均価格を 次のようにしてN列に計算させます。

 (1)N3セルを選択してから、「挿入」「関数」を クリックし「関数の挿入」画面で下記に設定します。
 【備考】Excel 2007の場合には、「数式」「関数 の挿入」とクリックします。

「関数の分類」:「すべて表示」または「統計」
 「関数名」:「AVERAGE」を選択 OKとする
 「関数の引数」画面:数値1を「B3:M3」としOK
 「N3セル」に1~12月の平均値が表示されます。
 (2)「N3セル」をコピーして、N4~N15セルに貼り付けると

N列に各野菜価格の年平均値が表示されます。

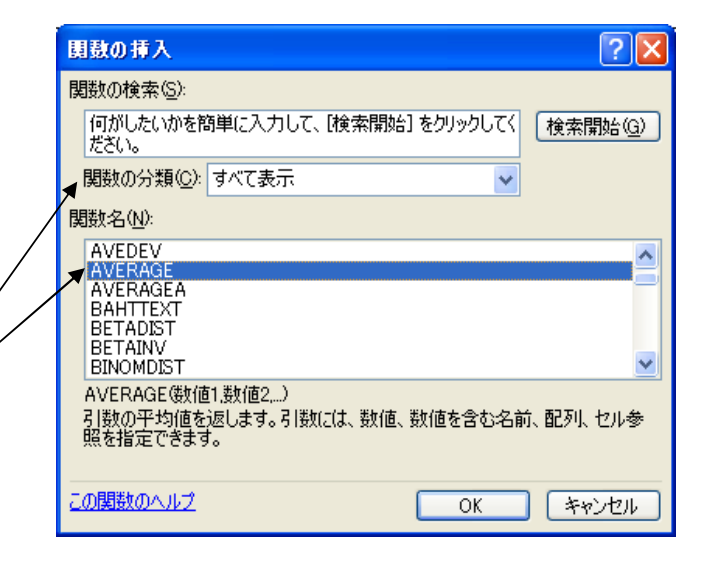

[ エクセル表計算(野菜価格、平均、最大、最小) ] - 1/2 -

## エクセル表計算(野菜価格、平均、最大、最小)

4.12ケ月間の野菜価格の最大値(MAX)、最小値(MIN)をP列、Q列に表示させます。
(1)「P3セル」を選択して「挿入」「関数」をクリックし、「関数の挿入」画面で下記に設定します。
「関数の分類」:「すべて表示」または「統計」「関数名」:「MAX」を選択 OKとする
「関数の引数」画面:数値1を「B3:M3」としOKをクリック「P3セル」に最大値が表示される
(2)「P3セル」をコピーし、P4~P15セルに貼り付けるとP列に各野菜価格の最大値が表示されます。
(3)「Q3セル」を選択して「挿入」「関数」をクリックし、「関数の挿入」画面で下記に設定します。
「関数の分類」:「すべて表示」または「統計」「関数名」:「MIN」を選択 OKとする
「関数の引数」画面:数値1を「B3:M3」としOKをクリック「Q3セル」に最大値が表示されます。
(4)「Q3セル」をコピーし、Q4~Q15セルに貼り付けるとQ列に野菜価格の最小値が表示されます。
5.価格の最大と最小の比率計算:「O3セル」に「=P3/Q3」と計算式を入力。O4セル以降にコピー。
6.野菜価格の変動具合をグラフ表示:データ範囲の「A2セル」~「M15セル」をドラックで選択し、

「挿入」「グラフ」とし、グラフウィザードで「折れ線」を選択すると野菜価格推移図ができます。

|    | A                  | В   | С   | D   | E   | F   | G   | Н   | I   | J   | K   | L   | M   | N   | 0     | Р   | Q   |
|----|--------------------|-----|-----|-----|-----|-----|-----|-----|-----|-----|-----|-----|-----|-----|-------|-----|-----|
| 1  | 平成21年の月別野菜価格(円/kg) |     |     |     |     |     |     |     |     |     |     |     |     |     |       |     |     |
| 2  | 野菜の種類              | 1月  | 2月  | 3月  | 4月  | 5月  | 6月  | 7月  | 8月  | 9月  | 10月 | 11月 | 12月 | 年平均 | 最大/最小 | max | min |
| 3  | ぎゃべつ               | 197 | 179 | 176 | 233 | 205 | 145 | 136 | 159 | 181 | 127 | 110 | 108 | 163 | 2.2   | 233 | 108 |
| 4  | ほうれんそう             | 669 | 544 | 600 | 697 | 699 | 709 | 789 | 972 | 920 | 850 | 654 | 607 | 726 | 1.8   | 972 | 544 |
| 5  | はくさい               | 133 | 137 | 192 | 291 | 258 | 214 | 184 | 214 | 251 | 159 | 118 | 99  | 188 | 2.9   | 291 | 99  |
| 6  | ねぎ                 | 480 | 400 | 402 | 391 | 567 | 688 | 683 | 712 | 528 | 501 | 496 | 481 | 527 | 1.8   | 712 | 391 |
| 7  | ばれいしょ              | 274 | 277 | 278 | 297 | 318 | 327 | 321 | 396 | 340 | 302 | 295 | 299 | 310 | 1.4   | 396 | 274 |
| 8  | さといも               | 504 | 465 | 513 | 498 | 535 | 736 | 871 | 764 | 649 | 498 | 451 | 460 | 579 | 1.9   | 871 | 451 |
| 9  | だいこん               | 125 | 125 | 122 | 174 | 158 | 150 | 148 | 195 | 182 | 122 | 109 | 101 | 143 | 1.9   | 195 | 101 |
| 10 | にんじん               | 290 | 306 | 331 | 367 | 361 | 336 | 349 | 380 | 373 | 345 | 310 | 262 | 334 | 1.5   | 380 | 262 |
| 11 | たまねぎ               | 204 | 202 | 204 | 208 | 212 | 205 | 205 | 251 | 248 | 226 | 224 | 228 | 218 | 1.2   | 251 | 202 |
| 12 | きゅうり               | 617 | 604 | 671 | 480 | 412 | 413 | 428 | 498 | 480 | 415 | 519 | 616 | 513 | 1.6   | 671 | 412 |
| 13 | なす                 | 684 | 743 | 721 | 645 | 532 | 547 | 491 | 477 | 450 | 419 | 535 | 648 | 574 | 1.8   | 743 | 419 |
| 14 | トマト                | 693 | 658 | 748 | 739 | 674 | 559 | 532 | 579 | 658 | 579 | 540 | 605 | 630 | 1.4   | 748 | 532 |
| 15 | ごぼう                | 692 | 757 | 735 | 769 | 752 | 773 | 801 | 774 | 760 | 741 | 769 | 719 | 754 | 1.2   | 801 | 692 |

## グラフを作成する場合の選択範囲

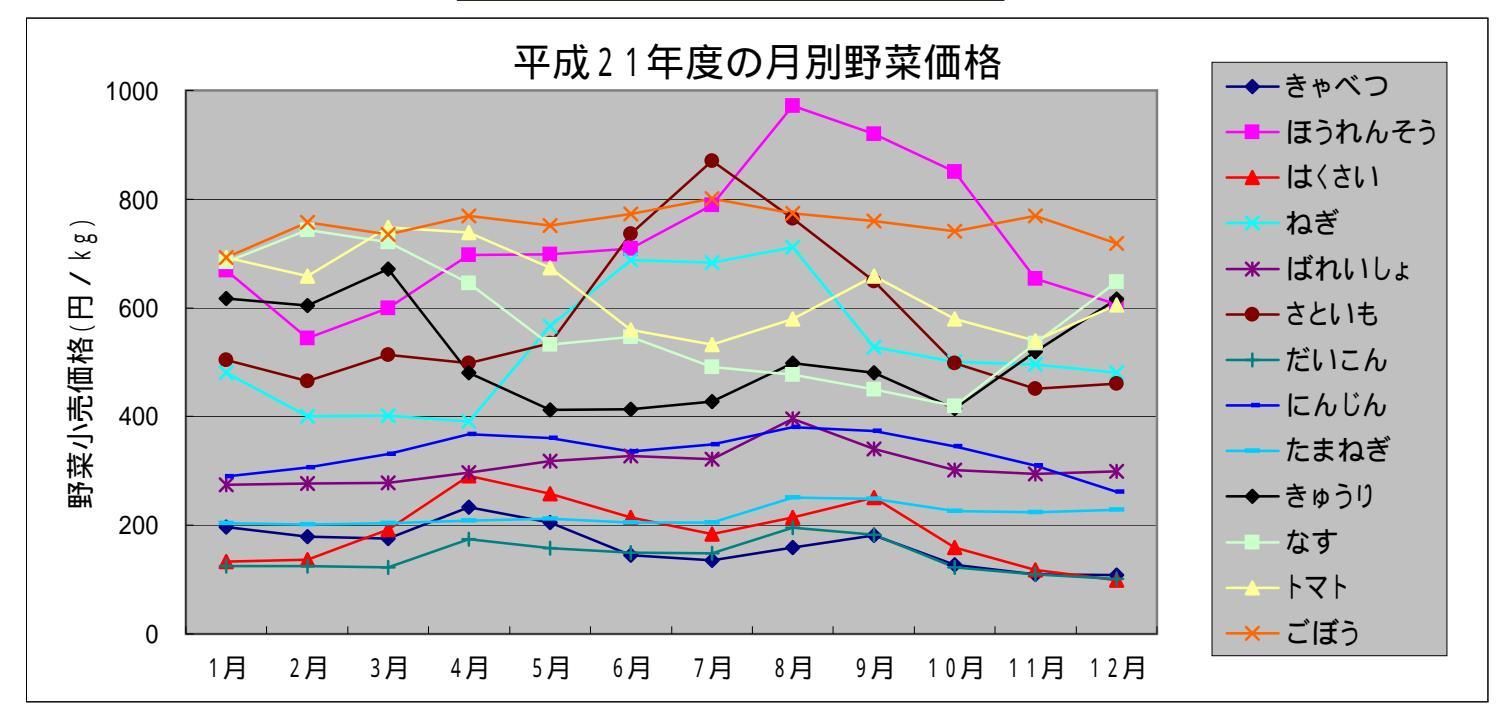

[ エクセル表計算(野菜価格、平均、最大、最小) ] - 2/2 -